## Associate Program Document

A Study Owner is responsible for associating finalized program level documents with the appropriate study items across studies. Once associated, the study item is *Fulfilled*.

To associate a **<u>Program Level Document</u>** to a <u>Study Item</u>:

- 1. Navigate to the study item list for a study.
- Locate the program level study item. You can use the Level facet on the <u>Narrow Choices</u> panel to limit the study item list to those items that are solely program level.
- 3. Select "Associate Program Document" from the study item's Actions menu. NOTE: The "Associate Program Document" option will only appear if a program level study item has been selected.

| TMF The User Home                                                                                                    | 🛐 Inbox 📄 Work Area 🔛 Metrics 👹 More                      |                                                            | 🗐 0 💿 🕤 Mary Murphy -                           |
|----------------------------------------------------------------------------------------------------|-----------------------------------------------------------|------------------------------------------------------------|-------------------------------------------------|
| 🙃 🔎 🖿 SPH5654 🔹 🖉 file Study Items 🔹 🖉                                                                                                | C ALL COUNTRIES - Q ALL SITES -                           |                                                            | Search Study Items                              |
| FILTERS     FOLDERS     Image: Content Status     O of 1       Final 1                                                                | 1 ITEMS FOUND &                                           | sc                                                         | RT: STUDY ITEM NAME (A-Z) -   VIEW DETAILS >    |
| Study Item Status         0 of 1           Fulfilled 1         0           Due Date         0 of 2           Before Today 1         0 | Ref Model ID: 02:01:01 Doc Type ID: 101:01 Sevel: Program | Due Date: 07-Jan-2015<br>Milestone: Study Milestone - FSFV |                                                 |
| Custom<br>Start Date:                                                                                                    |                                                           |                                                            | Associate Program Document<br>Mark as Fulfilled |
| Level 1014     Program 1     Site 273     Study 60     Country 30                                                                     |                                                           |                                                            | Report an Issue<br>View Audit Trail             |
| Milestone     Organization                                                                                                    |                                                           |                                                            |                                                 |
| Category     IP Green Light                                                                                                    |                                                           |                                                            |                                                 |
| Finalization Date     Document Owner                                                                                                  |                                                           |                                                            |                                                 |
| Document Submitter     Document Date                                                                                                  |                                                           |                                                            | +<br>1 - 1 of 1 items                           |
| Finalized By     Froiration Date                                                                                                    |                                                           |                                                            |                                                 |

4. On the Associate Program Document screen, Final documents that match the document type of the study item are listed. Select the check box for the appropriate document and click Associate.

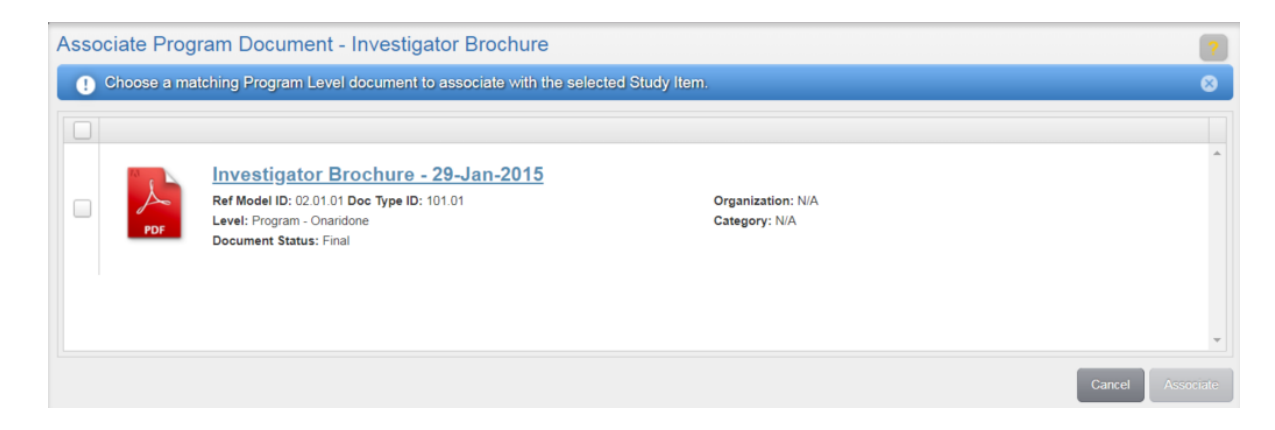

The study item will appear as final and fulfilled.

**Note:** If no documents are displayed in the Associate Program Document window, no documents match the document type of the selected study item.